# 第5章课程辅助资料

为了便于大家更好地理解课程中的知识,学院教研组配套整理了课程所需的 辅助资料,供大家参考使用。

# 1. 指令包

# 启动 Docker

## # None 模式设置

docker network ls docker pull alpine:3.17 docker images docker run -d --network none --name none-network-c alpine:3.17 tail -f /dev/null docker container ls docker network inspect none

## # None 使用

docker container Is docker exec -it none-network-c/bin/sh / # ip addr Is / # ping 8.8.8.8 - expect to fail / # exit

docker network Is

#### # Bridge Network A 建立

docker network Is docker network create --driver bridge my-bridge-A docker network Is docker network inspect my-bridge-A - get subnet & gateway ip address

# Bridge Network A - 放入 container 1 docker network ls docker run -d --network my-bridge-A --name bridge-network-c-001 alpine:3.17 tail -f /dev/null docker container ls docker network inspect my-bridge-A - get container's ip address

docker container Is

docker exec -it bridge-network-c-001 /bin/sh / # ip addr ls / # ping 172.18.0.1 / # ping 8.8.8.8 / # exit # Bridge 模式 - 放入 container 2 docker run -d --network my-bridge-A --name bridge-network-c-002 alpine:3.17 tail -f /dev/null docker container ls docker network inspect my-bridge-A - get container's ip address

docker container ls
docker exec -it bridge-network-c-002 /bin/sh
/ # ip addr ls
/ # ping 172.18.0.1
/ # ping 8.8.8.8
/ # ping 172.18.0.2
/ # exit

docker container ls docker network inspect my-bridge-A

# # Bridge network B 建立

docker network ls docker network create --driver bridge my-bridge-B docker network ls docker network inspect my-bridge-B - get subnet & gateway ip address

# Bridge network 2 - 放入 container 3 docker run -d --network my-bridge-B --name bridge-network-c-003 alpine:3.17 tail -f /dev/null docker container ls docker network inspect my-bridge-B - get container's ip address

docker container Is docker exec -it bridge-network-c-003 /bin/sh / # ip addr Is / # ping 172.19.0.1 / # ping 8.8.8.8 / # ping 172.18.0.2

#### / # exit

# Bridge network 1 - 放入 container 3
docker network connect my-bridge-A bridge-network-c-003
docker network inspect my-bridge-A
get container's ip address
docker network inspect my-bridge-B
one container sits in two bridge networks

docker container ls
docker exec -it bridge-network-c-003 /bin/sh
/ # ip addr ls
/ # ping 172.18.0.1
/ # ping 172.19.0.1
/ # ping 8.8.8.8
/ # ping 172.18.0.2
/ # ping 172.18.0.3
/ # exit

# 强制清理三指令 docker stop \$(docker container ls -a -q) docker rm \$(docker container ls -a -q) docker rmi -f \$(docker images -q)

docker network ls

172.17.0.0/32

docker network remove my-bridge-A docker network remove my-bridge-B docker network remove my-bridge-C

```
=====
如何判定 ip 是否属于同一个网络空间:
172.17.0.0/8
172.19.0.0
172.19.1.0
172.17.199.199
172.17.0.0/16
172.17.80.1
172.17.100.199
172.17.0.0/24
```

bridge: 172.17.0.0/16 - gateway: 172.17.0.1 my-bridge-A: 172.21.0.0/16

- gateway: 172.21.0.1 bridge-network-c-001: 172.21.0.2/16 bridge-network-c-002: 172.21.0.3/16 bridge-network-c-003: 172.21.0.4/16

my-bridge-B: 172.22.0.0/16 - gateway: 172.22.0.1 bridge-network-c-003: 172.22.0.2/16 =====

#### # Host 模式 (Linux OS only)

sudo docker network Is sudo docker pull nginx:1.23 sudo docker images sudo docker run -d -p 8090:80 --name c-nginx nginx:1.23 sudo docker container Is curl http://localhost:80

sudo docker run -d --network host --name host-network-c-nginx nginx:1.23
sudo docker container ls
- expect no port mapping
curl http://localhost:80

sudo docker network ls sudo docker network inspect host

# 查看 主机本身 ip adress ip addr ls - all bridge network gateway ip will be seen - host ip can be seen here

# 进入 容器 从內部查看两者设置 sudo docker exec -it host-network-c-nginx /bin/sh / # cat /etc/os-release / # apt update / # apt install -y iproute2 / # ip addr ls / # apt install net-tools / # netstat -tulpn / # exit

sudo docker container ls curl http://localhost:80